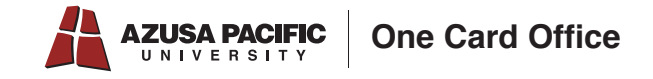

## **GET Mobile Adding Cougar Bucks**

1. Download the GET Mobile App

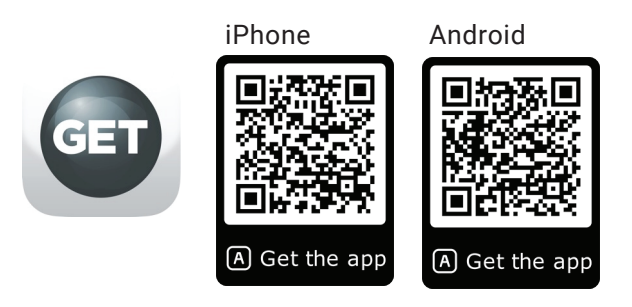

- 2. Open App and Select "Azusa Pacific University"
- 3. Log in with your APU NetID and password
- 4. Create & verify the pin
- 5. Click "Deposit Funds" then "Credit Card Deposit"

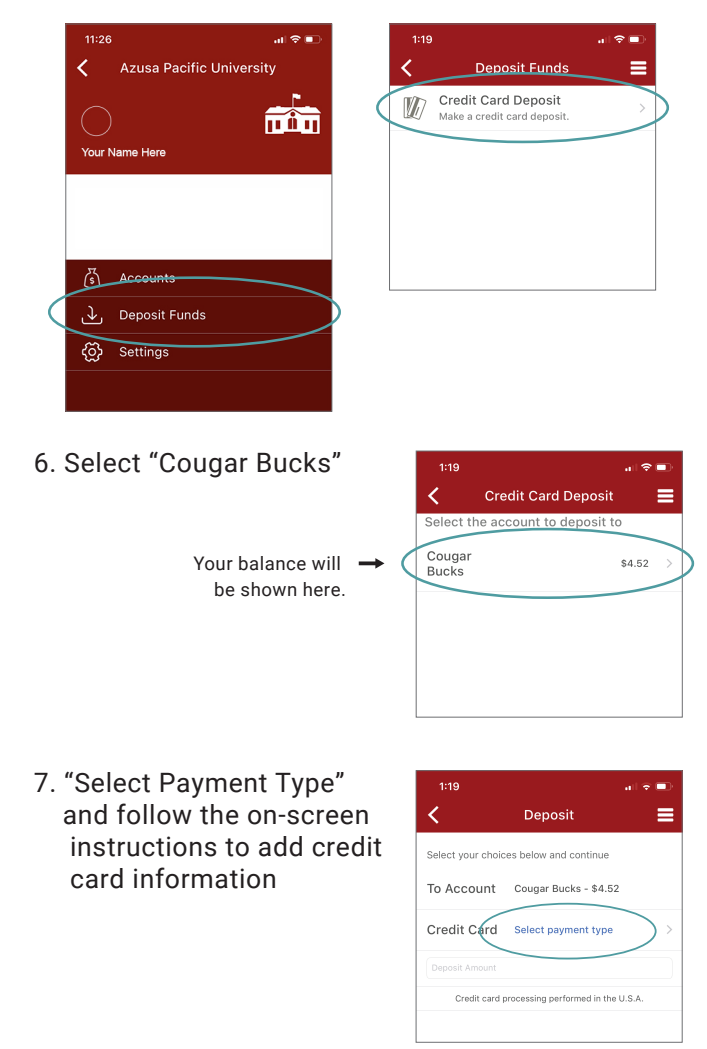

8. Once you have added your credit card, "Select Payment Type" and enter your CVV and Deposit Amount

| 1:19                              | al 🕆 🗊          | 2:05             |                             |
|-----------------------------------|-----------------|------------------|-----------------------------|
| C Deposit                         | ≡               | <                | Deposit                     |
| Select your choices below and con | tinue           | Select your choi | ces below and continue      |
| To Account Cougar Bucks -         | \$4.52          | To Account       | Cougar Bucks - \$4.52       |
| Credit Card Select payment        | type            | Credit Card      | VISA XXXX-XXXX              |
| Deposit Amount                    |                 | Enter CVV        |                             |
| Credit card processing performe   | d in the U.S.A. | Deposit Amount   |                             |
|                                   |                 | Credit card      | processing performed in the |

## 9. Review and select "Deposit"

Please note: There is a \$0.25 convenience fee for every deposit.

| 2:23            |                | al 🗢 🗈 |
|-----------------|----------------|--------|
| <               | Deposit        | ≡      |
| Refund Policy:  |                |        |
|                 |                |        |
|                 |                |        |
|                 |                |        |
| From<br>Account | VISA XXXX-XXXX |        |
| To Account      | Cougar Bucks   |        |
| Amount          | \$20.00        |        |
| Fee             | \$0.25         |        |
| Total           | \$20.25        |        |
|                 |                |        |
|                 |                |        |
|                 |                |        |
| Cancel          | Dep            | posit  |
|                 |                |        |

10. "Done"! You will also receive an email confirmation of your deposit

AG

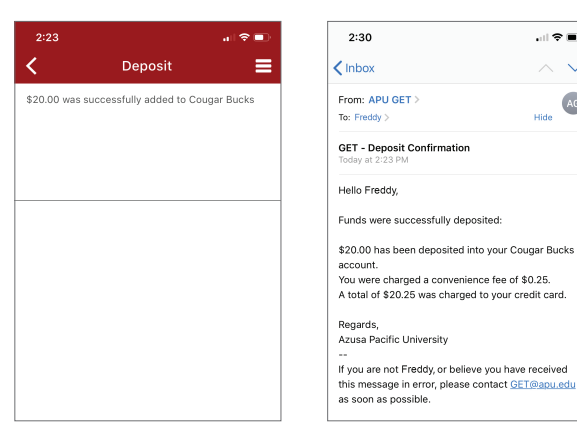